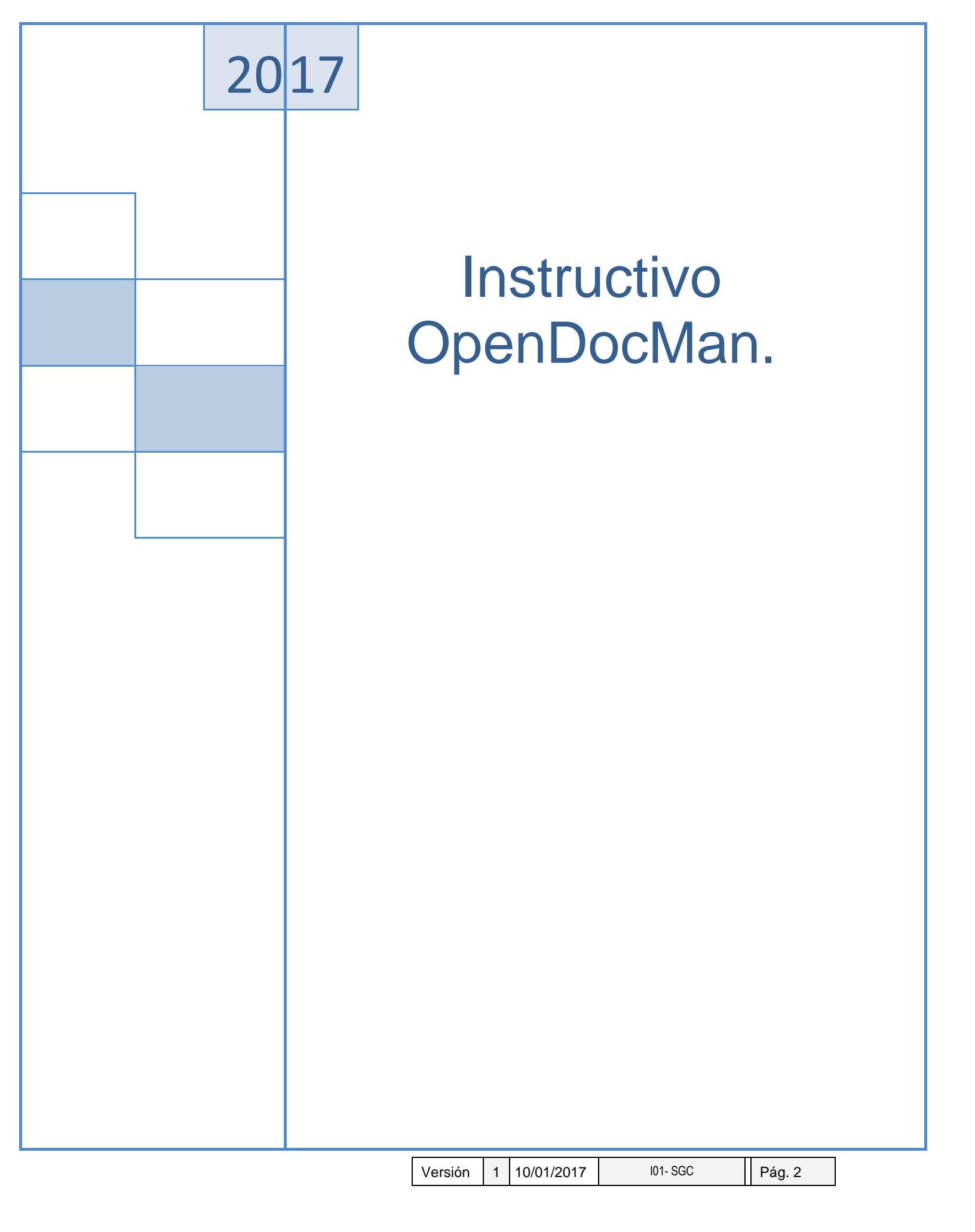

# 1. OBJETIVO

Establecer los parámetros para a utilización de la herramienta Opendocman, en las actividades diarias de la organización.

### 2 ALCANCE

Este instructivo aplica para el almacenamiento de la información determinada por los líderes de proceso y dirección ejecutiva determinen necesarios.

### 3. DESARROLLO

OpenDocMan es UN repositorio de documentos, es decir, una aplicación centralizada donde se pueden almacenar documentos e informaciones en formato digital, organizados en una base de datos y con trazabilidad sencilla y organizada.

La aplicación de esta herramienta en la gestión de la OSA busca simplificar el almacenaje de información y un tránsito más sencillo del respaldo físico al respaldo digita, como exigen las nuevas tendencias modernas de gestión empresarial y documental.

Esta plataforma, almacena todos los datos en el servidor interno de la OSA. Se podrán asignar distintos permisos a cada uno de los usuarios, asignándoles departamentos y otras categorías.

En esta fase piloto, vamos a requerir la paciencia de las personas que lo utilicen para ir poco a poco implementando el sistema en los procesos cotidianos.

Para estoy, vamos a necesitar de cada departamento una lista de los "tipos de documentos" que van a necesitar cargar al repositorio, esto para crear las categorías y se le puedan asignar a cualquier documento. Esto facilita la búsqueda y organización de toda la información almacenada en la herramienta.

Sin embargo, vamos a proceder con un tutorial de cómo acceder a la aplicación y como utilizarla.

#### Ingreso a la plataforma

Primero que nada, para acceder a la aplicación debemos visitar esta dirección: http://www.saycoacinpro.org.co/opendocman

Adicionalmente, se añadirá la opción "Repositorio de Documentos" en la intranet corporativa bajo la sección "Aplicaciones"

Una vez en la plataforma, debemos entrar al sistema usando nuestro nombre de usuario y clave.

Inicialmente, ya se han creado buena parte de los usuarios y estos serán los mismos que el especificado en el correo, para los siguientes ejemplo "usuario@saycoacinpro.org.co" o "usuario.ext@saycoacinpro.org.co" el nombre usuario para el repositorio sería "usuario" y la clave general de acceso será osa1324 que luego podrá ser personalizada por cada usuario.

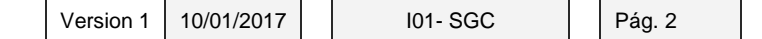

| Documentos OSA 🛛 🗙 🗌                                            | The Contraction of Algorithmics (                                                                                                    | Departamento 🗖 🗖 🗙 |
|-----------------------------------------------------------------|----------------------------------------------------------------------------------------------------|--------------------|
| ← → C 🗋 192.168.0.241/opendocman,                               |                                                                                                    | ¶☆ =               |
| Nombre de Usuario                                               | Bienvenido a OpenDocMan<br>Debe autenticarse para comenzar a utilizar esta herramienta de almacenamiento, publicación y control de versiones |                    |
| Ingresar                                                        |                                                                                                    |                    |
| Documentos OSA                                                  |                                                                                                    |                    |
| <u>OpenDocMan</u><br>Copyright © 2000-2015 Stephen Lawrence Jr. |                                                                                                    |                    |
| Support   Feedback   Bugs                                       |                                                                                                    |                    |
|                                                                 |                                                                                                    |                    |
|                                                                 |                                                                                                    |                    |
|                                                                 |                                                                                                    |                    |
|                                                                 |                                                                                                    |                    |
|                                                                 |                                                                                                    |                    |
|                                                                 |                                                                                                    |                    |
|                                                                 |                                                                                                    |                    |
|                                                                 |                                                                                                    |                    |
|                                                                 |                                                                                                    |                    |
|                                                                 |                                                                                                    |                    |
|                                                                 |                                                                                                    |                    |
|                                                                 |                                                                                                    |                    |

#### Pantalla de Inicio

Una vez en la plataforma, la primera pantalla a la que tendremos acceso será a la de "inicio" donde podrá observar todos los documentos a los que se tenga acceso.

| Docume                       | entos OSA            | - Listad 🗙      |                                                                | and the second second s |                 | and in the second second | R. R. March 100 (1997)     |                   | O francisco de las comos | Depart       | amento 🗖 | o x           |
|------------------------------|----------------------|-----------------|----------------------------------------------------------------|----------------------------------------------------------------------------------------------------|-----------------|--------------------------|----------------------------|-------------------|--------------------------|--------------|----------|---------------|
| ← → 0                        | 1                    | 92.168.0.2      | 41/opendocman/out.php                                          |                                                                                                    |                 |                          |                            |                   |                          |              |          | ¶☆ ≡          |
|                              | 0pe                  | ndoc            | Man                                                            | 📥 Ingresar Nueva Ve                                                                                                    | rsión de Docume | ento 🔍 Búsqued           | a 💠 Agregar Docun          | iento Salir       |                          |              |          |               |
| jmorales                     | Inicio F             | Preferencia     | as Ayuda   Listado de Do                                       | cumentos                                                                                                    |                 |                          |                            |                   |                          |              | Úle      | imo Mensaje:: |
|                              | Buscar<br>Mostrar    | 10 V r          | egistros                                                       | Vacio V                                                                                                    |                 |                          |                            |                   | Buscar                   |              |          | 1             |
|                              | ID 🔺                 | Ver 🗍           | Nombre del Documento   🍦                                       | Descripción 🍦                                                                                                    | Permisos 🛊      | Fecha de<br>Creación 🕴   | Fecha de<br>Modificación 🍦 | Autor 🗍           | Area/Departamento 🗍      | Tamaño 🍦     | Estado   |               |
|                              | 15                   | <u>Ver</u>      | <u>Comunicado 16 censo 2015 y</u><br>2016.pdf                  | Comunicado 16<br>Auditoria                                                                                                    | r   w   a       | 20 Jan 2016<br>(12:56)   | 20 Jan 2016<br>(12:56)     | Morales,<br>Jesus | Comunicaciones           | 1.25 MB      | *        |               |
|                              | 16                   | Ver             | <u>Comunicado 17 censo fin 2015</u><br><u>e incio 2016.pdf</u> | Comunicado 17<br>Auditoria                                                                                                    | r   w   a       | 20 Jan 2016<br>(12:57)   | 20 Jan 2016<br>(12:57)     | Morales,<br>Jesus | Comunicaciones           | 1.33 MB      | *        |               |
|                              | 17                   | <u>Ver</u>      | Comunicado 18 pago con<br>cheques.pdf                          | Comunicado 18<br>Auditoria                                                                                                    | r   w   a       | 20 Jan 2016<br>(12:58)   | 20 Jan 2016<br>(12:58)     | Morales,<br>Jesus | Comunicaciones           | 918.71<br>KB | × .      |               |
|                              | ID                   | Ver             | Nombre del Documento                                           | Descripción                                                                                                    | Permisos        | Fecha de<br>Creación     | Fecha de<br>Modificación   | Autor             | Area/Departamento        | Tamaño       | Estado   |               |
|                              | Mostran              | do desde        | 1 hasta 3 de 3 registros                                       |                                                                                                    |                 |                          |                            |                   | Primero Anterior         | 1 Siguiente  | a Último |               |
| Document                     | os OSA               |                 |                                                                |                                                                                                    |                 |                          |                            |                   |                          |              |          |               |
| <u>OpenDocM</u><br>Copyright | <u>an</u><br>© 2000- | 2015 Step       | bhen Lawrence Jr.                                              |                                                                                                    |                 |                          |                            |                   |                          |              |          |               |
| Support                      | Feedbac              | <u>k   Bugs</u> |                                                                |                                                                                                    |                 |                          |                            |                   |                          |              |          |               |

Version 1 10/01/2017

101- SGC

En esta pantalla podrá efectuar búsqueda y descarga de documentos a los que desee tener acceso, eligiendo variantes como el departamento o la categoría del documento. Si hacemos clic en la opción "ver", se descargará el documento automáticamente.

Para ejemplificar esto, hemos puesto a disposición este mismo documento con el nombre "documentoprueba.docx", con autorización a todos los departamentos y zonas para descargarlo y verlo.

Ahora, si damos clic en el nombre del documento, veremos otros datos como su categoría (departamento) y su clasificación dentro de ese departamento, fecha de subida, propietario o responsable del documento, su descripción, su comentario de haber uno y otras opciones como Ver (descargar el archivo), Bloquear y actualizar documento (será explicado más adelante), Editar los datos del registro en caso de haber cometido algún error al momento de subirlo o para asignar o retirar un permiso adicional etc. y el Historial donde podremos ver los movimientos que ha tenido el documento hasta la fecha.

| referencias | Ayuda      | Detalles del Documento                                                  |
|-------------|------------|-------------------------------------------------------------------------|
|             | ×          | 01-2016 Implementacion de reporte semanal de gestion de transportespdf  |
| (           | Categoría: | Comunicados                                                             |
| Gestion     | Humana:    | Ninguno                                                                 |
| Tra         | nsportes:  | Ninguno                                                                 |
|             | Zonas:     | Ninguno                                                                 |
| Com         | unicados:  | DT                                                                      |
|             | Tamaño:    | 107.28 KB                                                               |
| Fecha de    | Creación:  | 23 Feb 2016 (11:39)                                                     |
| Pr          | opietario: | Morales, Jesus                                                          |
| De          | scripción: | 01-2016 Implementacion de reporte semanal de<br>gestion de transportes. |
| Со          | mentario:  | El autor no generó comentarios                                          |
|             | Revisión:  | 1                                                                       |
|             |            | 🗟 Ver 😸 Bloquear y Actualizar Documento 🤌 Editar 🗱 Eliminar             |

#### Realizar Búsquedas

Una de las ventajas de la plataforma es poder organizar los documentos en distintos factores y categorías que faciliten su almacenamiento, trazabilidad y búsqueda. Hasta ahora, existen los siguientes factores que pueden ser filtrados a la hora de buscar un documento:

Nombre del Archivo Departamento asignado Categoría del Documento Autor o persona asignada como responsable del documento Descripción del Documento Y finalmente por su fecha de almacenamiento (ascendente o descendente)

Version 1 10/01/2017

I01- SGC

Pág. 4

| orales | Inicio F              | Preferenci                | as Ayuda 📔 List                         | ado de Documentos                                                           |       |       |
|--------|-----------------------|---------------------------|-----------------------------------------|-----------------------------------------------------------------------------|-------|-------|
|        | Buscar                | por: Area                 | a/Departamento 🔹                        | ElijaDepartamento                                                           | Vacío | •     |
|        | Mostrar<br>ID A<br>15 | ID A Ver 🛊 Nombre del Doc |                                         | ElijaDepartamento<br>Comunicaciones<br>Direc. Transportes<br>Gestion Humana | n ¢   | Permi |
|        |                       | 15 <u>Ver</u>             | Comunicado 16 censo<br>2016.pdf         | Information Systems<br>Juridica                                             | 16    | r   w |
|        | 16                    | Ver                       | Comunicado 17 censo<br>e incio 2016.pdf | Zona 2<br>Zona 3                                                            | 17    | r   w |
|        | 17                    | Ver                       | Comunicado 18 pago c<br>cheques.pdf     | Zona 4<br>Zona 5<br>Zona 6                                                  | 18    | r   w |
|        |                       | 0051000011                |                                         | Zonas                                                                       |       |       |

Debido a esto, lo más recomendable es usar un formato estandarizado al momento de subir archivos, cuidando elegir la categoría y departamento, y agregando una descripción que sea trazable y de fácil búsqueda.

Un ejemplo de esto pueden ser los comunicados internos emitidos desde Comunicaciones. Estos, adicional a agregar el departamento responsable "Comunicaciones", la categoría "Comunicados" y la calificación dentro de Comunicados (DE, TEC, AUD, CONT, dependiendo del departamento emisor del comunicado), también se agrega una descripción que ayuda a la trazabilidad del archivo por ejemplo "02-2016 Titulo de comunicado", lo que facilita mucho la ubicación.

IMPORTANTE: Hay que destacar que no se pueden subir a la plataforma documentos que usen (ni en las descripciones) caracteres como acentos, ñ, apóstrofes y otros. Por ejemplo, un documento llamado "Concertación de Tarifas Discotecas Grande Mediana y Pequeña", deberá ser renombrado a "Concertacion de Tarifas Discotecas Grande Mediana y Pequena"

#### Cargar documentos

Ahora, para cargar documentos a la plataforma de manera satisfactoria, lo primero que debemos hacer es dirigirnos a la pestaña "Agregar Documento"

Version 1 10/01/2017

I01- SGC

Pág. 5

Pág. 6

|          | 📥 Ingresar Nueva Versión de De                                        | ocumento   | Búsqueda                  | <mark>ቶ</mark> Agregar Docume         | nto Salir         |        |
|----------|-----------------------------------------------------------------------|------------|---------------------------|---------------------------------------|-------------------|--------|
| do de Do | ocumentos                                                             |            |                           |                                       |                   |        |
| Vacío 🔻  | Vacío 🔻                                                               |            |                           |                                       |                   |        |
| nto      | Descripción 🍦                                                         | Permisos 🍦 | Fecha<br>de ∳<br>Creación | Fecha de<br>Modificación <sup>≜</sup> | Autor 崇           | Area/[ |
|          | 04-2016 Bono 500.000\$<br>para visitadores Liquidacion<br>Masiva 2016 | r   w   a  | 22 Feb<br>2016<br>(16:47) | 22 Feb 2016<br>(16:47)                | Morales,<br>Jesus | Comuni |
|          |                                                                       |            |                           |                                       |                   |        |

Una vez en esa pestaña, procedemos a ubicar el archivo en nuestro equipo de trabajo presionando en "elegir archivos" donde ubicaremos el documento. Es importante resaltar que el documento no puede tener caracteres como acentos o ñ en su nombre.

Una vez seleccionado, procedemos a seleccionar la categoría, en las cuales tenemos disponibles en el momento Comunicados (reservado para comunicados), Documento de Entrada (cartas de usuario, derechos de petición, documentos externos que ingresen a la OSA), Documento de Salida (Documentos que salgan de la OSA a externos, como respuestas, etc.) y Documento Interno (Cualquier documento que se maneje exclusivamente dentro de los confines de la OSA)

| oorales Inicio Preferencias Ayuda | Agregar Nuevo Documento                                                                    |
|-----------------------------------|--------------------------------------------------------------------------------------------|
| Ubicación del Documento           | Elegir archivos No se eligió archivo                                                       |
| Categoría                         | τ.                                                                                         |
| Permissions                       | Comunicados<br>Documento de Entrada <u>ons</u><br>Documento de Salida<br>Documento Interno |

Pág. 7

Una vez hayamos asignado la categoría, debemos asignar los permisos o autorizaciones del documento. Hacemos clic en "Edit Department Permissions", lo que nos abrirá una ventana donde se mostrarán todos los departamentos creados hasta el momento. Por defecto, los permisos estarán colocados de manera que SOLO los usuarios asignados a su departamento tendrán acceso al documento.

|                       |            |        | В        | uscar:     |            |            |
|-----------------------|------------|--------|----------|------------|------------|------------|
| Department            | Forbidden  | None \ | /iew Rea | d Writ     | te Adı     | min        |
| Analisis<br>Economico | 0          | ۲      | 0        | $\bigcirc$ | 0          | $\bigcirc$ |
| Auditoria             | 0          | ۲      |          | $\bigcirc$ | $\bigcirc$ | $\odot$    |
| Call Center           | $\bigcirc$ | ۲      |          | $\bigcirc$ | $\bigcirc$ | $\bigcirc$ |
| Compras               | 0          | ۲      |          | $\bigcirc$ | $\bigcirc$ | $\odot$    |
| Comunicacione         | es 😑       | C      |          | ۲          | $\bigcirc$ | $\bigcirc$ |
| Contabilidad          | 0          | ۲      |          | 0          | $\bigcirc$ | $\bigcirc$ |
| Data Credito          | $\bigcirc$ | ۲      |          | $\bigcirc$ | $\bigcirc$ | $\bigcirc$ |
| Direc. Transpo        | rtes       | ۲      |          | $\bigcirc$ | $\bigcirc$ | $\odot$    |
| Gestion de Cal        | idad 😑     | ۲      |          | $\bigcirc$ | $\bigcirc$ | $\bigcirc$ |
| Gestion Huma          | na 🔘       | ۲      | 0        | 0          | 0          | 0          |

Permissions

Edit User Permissions

Si queremos brindar acceso a otro departamento, debemos marcar el punto del departamento que queremos tenga autorización dos espacios más adelante como marca la flecha roja en la imagen anterior. Debajo de los permisos por departamento, también se brinda la posibilidad de brindar permisos por usuario, sin embargo, no recomendamos usar esta opción al menos que sea estrictamente necesario, en cuyo caso, se deberá marcar nuevamente la opción dos espacios más adelante como marca la imagen anterior.

Una vez definida la selección del documento y una vez asignados los permisos, se procede a llenar los campos restantes.

|                | Mostrando desde 1 hasta 9 de 9 registros |    |
|----------------|------------------------------------------|----|
| Descripción    |                                          |    |
| Comentario     |                                          |    |
| Gestion Humana | Ninguno 🔻                                |    |
| Transportes    | Ninguno 🔻                                |    |
| Zonas          | Ninguno 🔻                                |    |
| Comunicados    | Ninguno 🔻                                |    |
| Enviar         |                                          |    |
|                | Version 1 10/01/2017 I01- St             | ЭC |

En la Descripción debemos colocar información trazable que ayude a la ubicación e identificación del documento, es recomendable mantener un formato para los documentos, por ejemplo para los comunicados internos emitidos desde Comunicaciones, estos, adicional a agregar el departamento responsable "Comunicaciones", la categoría "Comunicados" y la calificación dentro de las etiquetas de Comunicados (DE, TEC, AUD, CONT, dependiendo del departamento emisor del comunicado), también se agrega una descripción que ayuda a la trazabilidad del archivo por ejemplo "02-2016 Titulo de comunicado".

Una vez terminada la descripción, se puede hacer uso del espacio de "comentario" para colocar información NO trazable pero que sea de utilidad para la futura utilización del documento, esto podrá ser actualizado y modificado posteriormente.

Finalmente, se debe elegir la clasificación del documento, para esto debe dirigirse EXCLUSIVAMENTE al menú desplegable del departamento en cuestión, en donde podrá elegir la clasificación del documento.

Es importante recalcar que estas clasificaciones pueden ser creadas a necesidad de los departamentos y para esto deben comunicarse con osacomunicaciones@saycoacinpro.org.co

Bloquear y actualizar documento:

Otra de las alternativas de esta plataforma es la opción de modificar un archivo sin la necesidad de crear un nuevo registro. Para esto se usa la opción "bloquear y actualizar documento" que estará disponible al hacer clic en el nombre de un documento.

| DpenDoc Man                       | 📥 Ingresar Nueva Versión de Documento 🔍 Búsqueda 🗘 Agregar Documento Salir                                                      |
|-----------------------------------|----------------------------------------------------------------------------------------------------|
| morales Inicio Preferencias Ayuda | Listado de Documentos > Detalles del Documento                                                                                  |
| *                                 | 01-2016 Implementacion de reporte semanal de gestion de transportespdf                                                          |
| Categoría:                        | Comunicados                                                                                                    |
| Gestion Humana:                   | Ninguno                                                                                                    |
| Transportes:                      | Ninguno                                                                                                    |
| Zonas:                            | Ninguno                                                                                                    |
| Comunicados:                      | DT                                                                                                    |
| Tamaño:                           | 107.28 KB                                                                                                    |
| Fecha de Creación:                | 23 Feb 2016 (11:39)                                                                                                    |
| Propietario:                      | Morales, Jesus                                                                                                    |
| Descripción:                      | 01-2016 Implementacion de reporte semanal de gestion de transportes.                                                            |
| Comentario:                       | El autor no generó comentarios                                                                                                  |
| Revisión:                         | 1                                                                                                    |
|                                   | <ul> <li>☑ Ver</li> <li>➡ Bloquear y Actualizar Documento</li> <li>▲ Editar</li> <li>★ Eliminar</li> <li>☑ Historial</li> </ul> |

Luego debe presiona la opción "Bloquear para Actualizar", esto le descargará el documento en cuestión para que pueda ser actualizado. Esto también hará que el documento no pueda ser usado desde otra computadora hasta que sea actualizado.

| Bloquear para Actualizar<br>Haga Click en Bloquear para Actualizar, esto selecciona y bloquea<br>Una vez el Documento ha sido totalmente Descargado en Su Com | a el documento permitiendo que solo u<br>outadora, Usted Puede <u>Continuar</u> . | sted lo use desde su computadora |        |
|----------------------------------------------------------------------------------------------------|-----------------------------------------------------------------------------------|----------------------------------|--------|
|                                                                                                    |                                                                                   |                                  |        |
|                                                                                                    |                                                                                   |                                  |        |
|                                                                                                    | Version 1 10/01/2017                                                              | 101- SGC                         | Pág. 8 |

Una vez descargado, presione en continuar. Una vez hecho esto, podrá observar que el documento estará resaltado en rojo en su lista de inicio.

| ID 🔺   | Ver 🔶      | Nombre del Documento 🍦                                                                             | Descripción 🕴                                                              | Permisos 🔶 | de ∲<br>Creación          | Modificación           | Autor 🔶           | Area/Departamento 🍦 | Tamaño 🗍     | Estado 🍦 |
|--------|------------|----------------------------------------------------------------------------------------------------|----------------------------------------------------------------------------|------------|---------------------------|------------------------|-------------------|---------------------|--------------|----------|
| <br>49 | <u>Ver</u> | 04-2016 DE.pdf                                                                                     | 04-2016 Bono 500.000\$<br>para visitadores Liquidacion<br>Masiva 2016      | r   w   a  | 22 Feb<br>2016<br>(16:47) | 22 Feb 2016<br>(16:47) | Morales,<br>Jesus | Comunicaciones      | 27.66 KB     | ×        |
| 51     | <u>Ver</u> | 01-2016 Implementacion de<br>reporte semanal de gestion<br>de transportespdf                       | 01-2016 Implementacion de<br>reporte semanal de gestion<br>de transportes. | r   w   a  | 23 Feb<br>2016<br>(11:39) | 23 Feb 2016<br>(11:39) | Morales,<br>Jesus | Comunicaciones      | 107.28<br>KB | *        |
| 52     | <u>Ver</u> | <u>02-2016 Concertacion de</u><br>Tarifas Discotecas Grande<br>Mediana y Pequena.pdf               | 02-2016 Concertacion de<br>Tarifas Discotecas Grande<br>Mediana y Pequena  | r   w   a  | 23 Feb<br>2016<br>(16:46) | 23 Feb 2016<br>(16:46) | Morales,<br>Jesus | Comunicaciones      | 85.67 KB     | *        |
| 53     | <u>Ver</u> | <u>03-2016 Concertacion de</u><br><u>Tarifas Discotecas Grande</u><br><u>Mediana y Pequena.pdf</u> | 03-2016 Concertacion de<br>Tarifas Discotecas Grande<br>Mediana y Pequena  | r   w   a  | 24 Feb<br>2016<br>(09:04) | 24 Feb 2016<br>(09:04) | Morales,<br>Jesus | Comunicaciones      | 85.91 KB     | *        |
| то     | Vor        | Nombro del Documento                                                                               | Docorinción                                                                | Dormicoc   | Fecha                     | Fecha de               | Autor             | Aros /Donartamonto  | Tamaño       | Ectado   |

Para finalmente actualizar el documento, se debe dirigir a "Ingresar nueva versión del documento"

|                                     | 🛨 Ingresar Nu                                  | eva Versión de Do                           | ocumento     | , Búsqueda                         | 🕂 Agregar Documer                     | nto Salir                               |        |
|-------------------------------------|------------------------------------------------|---------------------------------------------|--------------|------------------------------------|---------------------------------------|-----------------------------------------|--------|
| Listado de D                        | ocumentos                                      |                                             |              |                                    |                                       |                                         |        |
| ▼ Vacío ▼                           | Vacío 🔻                                        |                                             |              |                                    |                                       |                                         |        |
| umento 🍦                            | Descri                                         | pción 🍦                                     | Permisos 🛊   | Fecha<br>de ∳<br>Creación          | Fecha de<br>Modificación <sup>♦</sup> | Autor 🗍                                 | Aı     |
|                                     | 04-2016 Bono<br>para visitadore<br>Masiva 2016 | 500.000\$<br>es Liquidacion                 | r   w   a    | 22 Feb<br>2016<br>(16:47)          | 22 Feb 2016<br>(16:47)                | Morales,<br>Jesus                       | Cc     |
| <u>tacion de</u><br>e gestion       | 01-2016 Impler<br>reporte seman                | mentacion de<br>al de gestion               | r   w   a    | 23 Feb<br>2016                     | 23 Feb 2016<br>(11:39)                | Morales,<br>Jesus                       | Cc     |
| Esto Io lleva                       | ara a la pantalla                              | a donde podra                               | ODSERVAR IOS | documentos<br>e ser actualizado po | bloqueados para                       | a ser actua                             | lizado |
| Ingresar Nueva Ve<br>📥 Ingresar Nue | rsión de Documento<br>va Versión de Documento  | Nombre del Documento D<br>04-2016 DE.pdf 04 | escripción   | visitadores Liquidacion Ma         | Fecha de Creación Pro                 | pietario Tamaño<br>ales, Jesus 27.66 KB |        |

Al hacer click en Ingresar Nueva Versión del Documento, será llevado a una ventana para cargar el archivo actualizado que reemplazará el anterior. Una vez cargado con la opción "Seleccionar Archivo", presionamos ingresar nueva versión del documento y quedará satisfactoriamente actualziado. Adicionalmente, usted podrá comentar los cambios hechos de ser necesario.

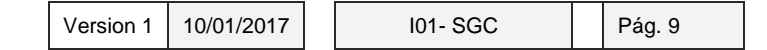

| Inicio Preferencias Ayuda   I       | ngresar Nueva Versión de Documento > Ingresar Nueva Versión de  |  |  |
|-------------------------------------|-----------------------------------------------------------------|--|--|
| Nombre del Documento                | 04-2016 DE.pdf                                                  |  |  |
| Descripción                         | 04-2016 Bono 500.000\$ para visitadores Liquidacion Masiva 2016 |  |  |
| Ubicación del Documento             | Seleccionar archivo No se eligió archivo                        |  |  |
| Comentario de cambios hechos        |                                                                 |  |  |
| Ingresar Nueva Versión de Documento |                                                                 |  |  |

Si todo salió correctamente, recibirá un mensaje afirmando la actualización y el desbloqueo correcto del documento.

| Ingresar Nueva                                               |           |  |  |  |
|--------------------------------------------------------------|-----------|--|--|--|
| jmorales Inicio Preferencias Ayuda   Listado de Doc          | umentos   |  |  |  |
| Documento correctamente Actualizado y Desbloqueado           |           |  |  |  |
| Buscar por: Seleccione uno 🔹 Vacío<br>Mostrar 10 🔹 registros | ▼ Vacío ▼ |  |  |  |

Cualquier actualización realizada a un documento quedará a su vez registrada en el historial de modificaciones con fecha y autor de la modificación.

| morales Inicio Preferencias Ayuda   Listado | de Docume                | ntos > Detalles del Docun | nento > Historia | I              |  |  |
|---------------------------------------------|--------------------------|---------------------------|------------------|----------------|--|--|
|                                             | 🖌 Com                    | nunicado 18 pago co       | on cheques.      | pdf            |  |  |
| Catego                                      | oría: Comu               | nicados                   |                  |                |  |  |
| Tamano del Archivo: 918.71 KB               |                          |                           |                  |                |  |  |
| Fecha de Creac                              | c <b>ión:</b> 20 Ja      | n 2016 (12:58)            |                  |                |  |  |
| Propieta                                    | a <b>rio:</b> Moral      | es, Jesus                 |                  |                |  |  |
| Descript                                    | : <mark>ión:</mark> Comu | nicado 18 Auditoria       |                  |                |  |  |
| Comenta                                     | ario: Pagos              | con Cheques               |                  |                |  |  |
| Revis                                       | ión: Ultim               | a                         |                  |                |  |  |
| Historial                                   |                          |                           |                  |                |  |  |
|                                             | Versión                  | Fecha de Modificación     | Por              | Nota           |  |  |
| [                                           | current                  | 02 Feb 2016 (14:43)       | Morales, Jesus   | Modificado 🗲   |  |  |
|                                             | 1                        | 20 Jan 2016 (12:58)       | User, Admin      | Initial import |  |  |
|                                             |                          |                           |                  |                |  |  |
|                                             |                          |                           |                  |                |  |  |
|                                             |                          |                           |                  |                |  |  |
|                                             |                          | Varaian 1 10              | 1/01/2017        | 101- 560       |  |  |

Para cualquier duda adicional, podrá contactar a Jesús Morales, auxiliar de comunicaciones y persona encargada de este proceso y esta herramienta. osacomunicaciones@saycoacinpro.org.co ext. 1213

# 4. CONTROL DE CAMBIOS

| VERSION | CAMBIO O MODIFICACION          |            |
|---------|--------------------------------|------------|
| 01      | Version inicial del documento. | 10/01/2017 |

| Elaboró:                          | Revisó y Aprobó:           |
|-----------------------------------|----------------------------|
| Jusus Morales                     | Julián Granados            |
| Cargo: Auxiliar de comunicaciones | Cargo: Director de Calidad |
|                                   |                            |
| Fecha: 10/01/2017                 | Fecha: 10/01/2017          |

Version 1 10/01/2017

101- SGC

Pág. 11